## <u>Сокращения</u>

ПО СУО - Программное обеспечение Система Управления Очередью «Smart-Q».

ПО ОКО – Программное обеспечение Модуль оценки качества «Smart-Q».

ИК – Информационный киоск.

Сервер – устройство на которое будет установлено основное ПО ОКО.

ПА – Панель администратора (управление ПО ОКО).

<u>http://localhost/</u> - IP адрес сервера, по умолчанию считается что все действия которые производятся в этой инструкции производятся с устройства на котором развернут сервер. Если действия производятся с любого другого локального ПК в сети, то localhost следует заменить на IP адрес сервера на котором установлено ПО ОКО (например http://192.168.10.10/).

# Инструкция по установке ПО ОКО

# <u>Лицензирование</u>

Для лицензионного использования ПО ОКО не требуются лицензионные ключи, активация или регистрация через серийные номера.

Законное использование программного обеспечения допускается при наличии у пользователя документа (Лицензии).

Обязательные реквизиты данного документа:

- Наименование программного обеспечения: «Программа система управления очередью SMART-Q»;
- Название модуля программного обеспечения: «Модуль оценки качества "Smart-Q"»;
- Количество рабочих мест/пользователей: Максимальное число устройств (планшетов или пультов СОК), которые могут быть задействованы в системе одновременно;
- Кому выдана лицензия и на основании какого документа (контракт, договор, соглашение, оферта и т.д.);
- Указание на исключительные права и неисключительные права на программное обеспечение;
- Срок действия лицензии;
- Дата выдачи лицензии;
- Подпись и печать стороны, которая выдала лицензию.

Лицензия может быть выдана, как разработчиком программного обеспечения, так и продавцом (дистрибьютором) программного обеспечения.

Лицензионные условия контролируются через сертификат, размещённый на сервере ПО ОКО в папке: C:\xampp\apache\conf\ssl\

Файлы localhost.crt и rootca.crt содержат данные о сроке действия лицензий.

Вмешательство администратора не требуется — система самостоятельно управляет лицензированием на основе сертификатов.

Для проверки актуальности сертификатов используется программа smartq-ca.exe из указанной папки. При истечении срока действия или отсутствии сертификата обратитесь в техническую поддержку для получения обновления лицензии.

#### Выбор устройства, которое на которое будет установлен ПО ОКО.

Сервер должен обладать следующими характеристиками:

- Находится в одной подсети вместе с другими устройствами, которые предполагается использовать в рамках комплекса ПО ОКО (например ИК или планшеты)
- Имеет максимальный т.н. Uptime (Время онлайн работы) для бесперебойной работы ПО ОКО
- Иметь характеристики не хуже чем:
  - о Процессор 2 ядра с частотой 1,6 Ггц
  - о Оперативная память не менее 4Гб

В качестве сервера можно использовать ИК от ПО СУО.

## Установка ПО ОКО на Сервер

Для того чтобы установить ПО ОКО на Сервер, перенесите папку с установочными файлами в корень ЖД Сервера.

В папке находятся 2 файла:

- redist.zip пакет MSRedist для OC Windows
- xampp.zip Серверная программа для управления

Архив «redist.zip» необходимо разархивировать в корень диска С и последовательно установить все пакеты, находящиеся в разархивированной папке.

В настройках сетевого адаптера, пропишите дополнительный IP Адрес и маску подсети

#### 192.168.10.50 / 255.255.255.0

| Ofgue       Cens                                                                                                    | остояние - Ethernet X                                                                                                    | 🔋 Ethernet: свойства — — — — — — — — — — — — — — — — — — —                                                                                                    | Свойства: IP версии 4 (ТСР/IРv4) Х                                                                                                    | Дополнительные параметры ТСР/IР ×                                                                                                    |
|----------------------------------------------------------------------------------------------------|----------------------------------------------------------------------------------------------------|----------------------------------------------------------------------------------------------------|----------------------------------------------------------------------------------------------------|----------------------------------------------------------------------------------------------------|
| Свойства         Опслочить         Диалностика         Протика         Протика | Общие Общие Подилочение: Безиступа к сети Ву-6 подклочение: Везиступа к сети Ву-6 подклочение: Везиступа к сети Состояние среды: Подклочение Длительсть: 14 длей 05:38:42 Скерость: 100.0 Мбит/с Сесением. Астивность | Спеннес конслы     Сеть     Досля      Подклочение через:                                                                                                    | Сейства (Р версин 4 (ICP/IPv4)     Обше     Паранетры IP нокою назначть автокатически, сли сеть паранетры IP истеко сам Мистратора.     Облужть IP-адрес автокт вски     Оклоназовать следующий IP-ирсс:     IP-адрес:         22.158.10.50         Маска подсети:         22.255.50         Соковной шпоз:         192.168.10.1 | Деполнительные параметры (СУ/Р Х<br>Параметры IP оку<br>IP-здрес<br>IP-здрес<br>IP- |
| Закраль ОК Олиена ОК Отнена                                                                                                    | ричето<br>94.549 — Гричето<br>94.549 — 111.918<br>Ссойства Отклочить Диагностика<br>Закрыть                                                                                                    | Протокол нуль типексора сетебого задатера (Ма)     Дайвер потокола LLDP (Макдосост)     Установить Узалить Свойства     Отисание     Протокол ТСР/IP. Стандартњай протокол глобальњах     стелей, обсли нежу различение     ваничали се тики.     ОК Отисена | Получить зарес ОК5-сервера автопатиче т<br>Октопазовать следующие заресо ПК5-серой ро:<br>Предпочитаеный ОК5-сервер:<br>Альтернативный ОК5-сервер:<br>Податевраить парижетры при выходе<br>ОК Отнена                                                                                                    | 192.168.10.1 Автоналнессий<br>Добавить Изменить Удалить<br>Автоналнессие назначение летрики<br>Метрика интерфейса: 1                                                                                                    |

Архив «хатрр.zip» необходимо разархивировать в корень диска С, чтобы путь к разархивированной папке был следующий:

C:/xampp/

Сам программное обеспечение находится в папке C:/xampp/htdocs/

| anketa    |                   |
|-----------|-------------------|
| assets    |                   |
| booking   |                   |
| cab       |                   |
| classes   |                   |
| dashboard |                   |
| hardware  |                   |
| ор        |                   |
| op_n      |                   |
| op_n_     |                   |
| pa        | the second second |
| pa1       |                   |
| pz        |                   |
|           |                   |

| C:/xampp/htdocs/anketa/ | C:/xampp/htdocs/pa/         | C:/xampp/htdocs/pa1/ |
|-------------------------|-----------------------------|----------------------|
| css                     | css                         | css                  |
| font                    | font                        | font                 |
| ima                     | images                      | gal                  |
| is                      | is                          | images               |
|                         | php                         | js                   |
| http://www.             | 1 php                       | php                  |
| nuaccess                |                             | ajaxupload.js        |
| 👳 1.html                | al.html                     | m h4570_qs.sql       |
| 🥁 1.php                 | <ul> <li>a3.html</li> </ul> | 📓 handler.php        |
| 🔐 1_p.php               | a4.html                     | img0.html            |
| 123.html                | a4os.html                   | load img Lobp        |
| index php               | a a 33 html                 | i load_img_2.php     |
| index.php               |                             | 🥁 load_img_all.php   |
| index_p.php             | ank1.html                   | g) p0.html           |
|                         | il.html                     | gi p2.html           |
|                         | i2 html                     | g s0.html            |
|                         | 12.numi                     | g sl.html            |
|                         | i3.html                     | Sz.ntmi              |
|                         | i4.html                     | savi html            |
|                         |                             | et to btrol          |
|                         | il0.html                    | Tourse               |
|                         | index.php                   | t2.html              |

Если таковые папки и файлы имеются в наличии, то ПО ОКО должно работать корректно.

## Добавление ПО ОКО в автозагрузку

Далее необходимо сделать ярлык файла:

C:/xampp/xampp-control.exe

И поместить его в автозагрузку.

Далее необходимо перезагрузить устройство, с целью удостовериться, что ПО ОКО запущено, это

будет видно, если в трее будет вот такой значок:

^ 🚷

Если ПО ОКО потребует какие либо дополнительные разрешения, дайте доступ к ним для ПО ОКО.

Если после перезагрузки значок в трее есть, значит сделано все верно и ПО ОКО запущено.

После запуска ПО ОКО, необходимо проверить наличие и валидность файлов сертификатов лицензии в системе.

Сами сертификаты лицензии находятся в папке C:\xamp\apache\conf\ssl\

| 🔄 localhost.crt |
|-----------------|
| localhost.key   |
| 🔄 rootca.crt    |
| rootca.key      |
| 谢 smartq-ca.exe |

Должно обязательно быть 3 файла:

- localhost.crt сертификат лицензии ПО для доступа к нему по зашифрованному каналу https (обновляется примерно раз в месяц).
- rootca.crt корневой сертификат лицензии ПО ОКО.
- smartq-ca.exe программа валидации.

### Базовая настройка ПО ОКО

Для базовой настройки ПО ОКО необходимо в ПА перейти в раздел настройки планшетов ПО ОКО.

Либо в случае некорректного отображения страницы, можно перейти по адресу http://localhost/pa1/t0.html

|                    |                                          |                                   | На Планшетах  |
|--------------------|------------------------------------------|-----------------------------------|---------------|
| Откуда начинать    |                                          | доп.Функции                       | Harrinanderax |
| Іачальная страница | а Начинать с приветствия                 |                                   | ~             |
| Страницы привет    | ствия                                    |                                   |               |
| Текст приветствия  | Уважаемый Посетитель!                    |                                   |               |
| Текст Вопроса      | Нам очень важно Ваше мнение. Оцените, по | жалуйста, качество обслуживания о | сотрудника    |
| Текст Кнопки       | Оценить                                  |                                   |               |
| Опрос              | Опрос 1                                  |                                   | ~             |
| Окно с возвратом   |                                          |                                   |               |
| Текст окна         | Мы заметили отсутствующую активность     |                                   |               |
| Таймер             | 30                                       |                                   |               |
| Текст 1ой кнопки   | Продолжить                               |                                   |               |
| Текст 2ой кнопки   | На главную                               |                                   |               |
| Сохранить          |                                          |                                   |               |
|                    |                                          |                                   |               |
|                    |                                          |                                   |               |
|                    |                                          |                                   |               |

На данной странице можно настроить какой тип оценки качества будет использоваться в системе, приветствие на странице по умолчанию (та, что идет перед опросом), выбрать сам опрос, а также настроить параметры страницы возврата.

Для настройки самого опроса, в колонке слева необходимо выбрать блок «опросы» и тогда откроется раздел в котором можно настроить сам опрос:

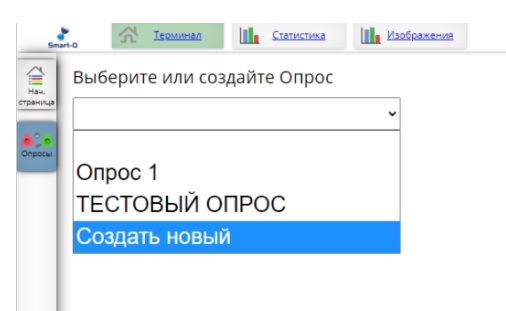

В этом разделе можно выбрать либо существующий опрос для редактирования, либо создать новый.

| Smart           | о Терминал Ца Статис                                                | тика Изобра | жения        |       |       | 13    | 00:46:18<br>марта 2025 г. | SMART-Q "Модуль оцени | и качества" ССІ |  |
|-----------------|---------------------------------------------------------------------|-------------|--------------|-------|-------|-------|---------------------------|-----------------------|-----------------|--|
| Нач.<br>траница | Выберите или создайте Оп<br>Опрос 1                                 | ipoc<br>v   | Удалить Опро | c     |       |       |                           |                       |                 |  |
| просы           | Вопрос 1 Остались ли Вы довольны результатом визита?                |             |              |       |       |       |                           |                       |                 |  |
|                 | Вопрос 2 Нам очень важно Ваше мнение. Спасибо за оставленный отзыв! |             |              |       |       |       |                           |                       |                 |  |
|                 | Выберите тип ответа Текст                                           |             |              |       |       |       |                           |                       | ~               |  |
| - 1             | Количество вариантов ответа                                         |             |              |       | 2     |       |                           |                       | ↓ <sup>1</sup>  |  |
|                 | Вариант Отвега 1 Да                                                 |             |              |       |       |       |                           |                       |                 |  |
|                 | Анкеты для 1 варианта о                                             | твета       | Нет          | ✓ Нет | ∼ Нет | ⊷ Нет |                           | • Нет                 | ~               |  |
|                 | Вариант Ответа 2                                                    |             | Нет          |       |       |       |                           |                       |                 |  |
|                 | Анкеты для 2 варианта о                                             | твета       | Нет          | ✔ Нет | ✔ Нет | ⊷ Нет |                           | ♥ Нет                 | ~               |  |
|                 | Сохранить                                                           |             |              |       |       |       |                           |                       |                 |  |

Если Вы выбрали существующий вопрос для редактирования, то в нем можно изменить:

• Вопрос опроса

- Количество вариантов ответа
- Сами Варианты ответа

После внесений изменений необходимо нажать кнопку «Сохранить» внизу слева.

### Запуск ПО ОКО на Планшетах

Для того чтобы запустить ПО ОКО на планшетах, в базовом варианте, необходимо сделать следующее:

- Подключить Планшет к той локальной сети, в которой находится Сервер. (любым из возможных способов (беспроводной или проводной))
- Запустить любую программу отображения WEB контента (Например, встроенный браузер входящий в стандартные средства ОС\*)
- В адресной строке ввести адрес <u>http://localhost/anketa/x</u>, где
  - о localhost IP адрес сервера на котором установлено ПО ОКО
  - х Номер планшета в соответствии с рабочим местом (например если ПО ОКО используется в составе СУО, то планшет который будет принимать оценки на рабочем месте 1, при условии что рабочее место 1 в СУО имеет идентификатор 1, будет иметь идентификатор 1)

Если все сделано верно, то откроется страница:

| РАБОТА<br>РОССИИ<br>Кадровый центр<br>Уважаемый Посетитель!                                       |
|---------------------------------------------------------------------------------------------------|
| Нам очень важно Ваше мнение. Оцените, пожалуйста, качество<br>обслуживания сотрудника.<br>Оценить |

На этой странице необходимо будет пройти опрос (нажать на кнопку для начала опроса, проставить оценку и вернутся на начальную страницу). После этого можно будет проверить статистику в ПА.

\*Помимо встроенного браузера, в качестве стандартного средства просмотра WEB страниц могут выступать

- Установленные из магазина приложений или иным способом браузеры (Google Chrome, Yandex browser, Mozilla Firefox и т.п.)

- Специализированные приложения для отображения WEB страниц со специальными режимами (KIOSK BROWSER, Kiosk Browser, Kiosk Launcher и т.п.)

#### Проверка проставленных оценок в ПА

Для того чтобы проверить проставленные оценки необходимо выполнить следующие действия:

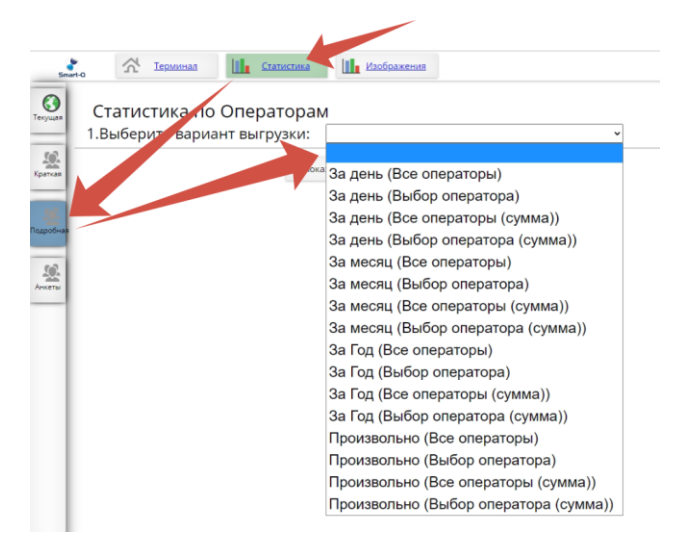

- 1. Открыть страницу в ПА со статистикой и перейти в раздел «Подробнее»
- 2. Выбрать тип отчета (Например, за день (Все операторы)).
- 3. Указать дату, за которую необходимо получить отчет
- 4. Выбрать опрос, по которому необходимо получить отчет

Далее, в зависимости от типа необходимого отчета, необходимо выбрать:

- Показать на странице если необходимо вывести информацию о статистике на страницу
- Экспорт в CSV если необходимо вывести информацию в файл для дальнейшего использования

| 1.В<br>2.Вь | ыбер | ери | ите<br>е да | ва<br>гу: | риа | ант | ыгрузки: | За ден         | ь (Все операто)                                                              | ры) ~<br>4.Выберите Опро                                                                                                    | ос по которому надо сделать выгрузя        |
|-------------|------|-----|-------------|-----------|-----|-----|----------|----------------|------------------------------------------------------------------------------|----------------------------------------------------------------------------------------------------|--------------------------------------------|
| <           |      | Апр | ель.        | 022       |     | >   |          |                | Опрос 1                                                                      |                                                                                                    | ~                                          |
| DH          | BT   | CP  | 4T          | TT        | CE  | BC  |          |                |                                                                              |                                                                                                    |                                            |
|             |      |     |             | 1         | 2   | 3   |          |                |                                                                              |                                                                                                    |                                            |
| 4           | 5    | 6   | 7           | 8         | 9   | 10  |          |                |                                                                              |                                                                                                    |                                            |
| 11          | 12   | 13  | 14          | 15        | 16  | 17  |          |                |                                                                              |                                                                                                    |                                            |
| 10          | 10   | 20  | 24          | 22        | 22  | 24  |          |                |                                                                              |                                                                                                    |                                            |
| 10          | 19   | 20  | 21          | 22        | 25  | 24  |          |                |                                                                              |                                                                                                    |                                            |
|             |      |     |             |           |     |     |          |                |                                                                              |                                                                                                    |                                            |
|             |      |     |             |           |     |     |          |                |                                                                              |                                                                                                    |                                            |
|             |      |     |             |           |     |     | По       | казать на стра | нице Эксп                                                                    | орт в CSV                                                                                                    |                                            |
|             |      |     |             |           |     |     | По       | казать на стра | нице Эксп<br>Оператор                                                        | орт в CSV<br>Дата                                                                                                    | Оценка                                     |
|             |      |     |             |           |     |     | Πο       | казать на стра | нице Эксп<br>Оператор<br>7                                                   | орт в CSV<br>Дата<br>2022-04-05 08:29:53                                                                                             | Оценка<br>Да                               |
|             |      |     |             |           |     |     | Πο       | казать на стра | нице Эксп<br>Оператор<br>7<br>7<br>7                                         | орт в CSV<br>Дата<br>2022-04-05 08:29:53<br>2022-04-05 08:30:10                                                                      | Оценка<br>Да<br>Да                         |
|             |      |     |             |           |     |     | Πο       | казать на стра | нице Эксп<br>Оператор<br>7<br>7<br>7<br>7                                    | орт в CSV<br>Дата<br>2022-04-05 08:29:53<br>2022-04-05 08:30:10<br>2022-04-05 08:30:26                                               | Оценка<br>Да<br>Да<br>Да                   |
|             |      |     |             |           |     |     | Πο       | казать на стра | нице Эксп<br>Оператор<br>7<br>7<br>7<br>7<br>7<br>7<br>7                     | орт в CSV<br>Дата<br>2022-04-05 08:29:53<br>2022-04-05 08:30:10<br>2022-04-05 08:30:26<br>2022-04-05 08:31:14                        | Оценка<br>Да<br>Да<br>Да<br>Да             |
|             |      |     |             |           |     |     | Πο       | казать на стра | нице Эксп<br>Оператор<br>7<br>7<br>7<br>7<br>7<br>7<br>7<br>7<br>7<br>7<br>7 | орт в СSV<br>Дата<br>2022-04-05 08:29:53<br>2022-04-05 08:30:10<br>2022-04-05 08:30:26<br>2022-04-05 08:31:14<br>2022-04-05 08:31:14 | Оценка<br>Да<br>Да<br>Да<br>Да<br>Да<br>Да |

В отчете будет 3 столбца – ИД Оператора, дата и время проставления, и сама оценка (В зависимости от настроек опроса).

### Проверка проставленных оценок в БД

## Структура БД

Если по какой то причине есть необходимость получить доступ к оценкам в БД, существует такая возможность. Для этого необходимо сделать следующее:

Внимание – Все дальнейшие действия необходимо производить с Сервера, т.к. доступ к БД возможен только с сервера.

В браузере открыть страницу <u>http://localhost/phpmyadmin/</u> и вверху слева выбрать БД «h4570\_qs»

| ← → C ① http://localhost/j    |                       |                            |                                     |                  |              |                 |           |                 |
|-------------------------------|-----------------------|----------------------------|-------------------------------------|------------------|--------------|-----------------|-----------|-----------------|
|                               |                       |                            |                                     |                  |              |                 |           |                 |
| phhMuAdmin                    | 🛶 📑 Сервер: 127.0.0 1 | » 💼 База данных h4570 . q: | 5                                   | _                | _            | _               | _         | _               |
| pipingAdinin                  | V Структура 🕅 S       | QL Q Поиск 3               | апрос по шаблону 🔲 Эк               | горт 🐺 Импорт    | 🖉 Операции   | а: Привилеги    | "А П      | роцедуры 🕓 Со   |
| Напария Избланира             |                       |                            |                                     |                  |              |                 |           |                 |
| (magazini inseptimite)        | Номер страницы: 1 🗸   | >>>                        |                                     |                  |              |                 |           |                 |
| - С дать БД -                 |                       |                            |                                     |                  |              |                 |           |                 |
| h4570_qs                      | Фильтры               |                            |                                     |                  |              |                 |           |                 |
| Bequitte, uttobu ortpunstroos | Содержит слово:       |                            |                                     |                  |              |                 |           |                 |
|                               | Таблица Л             | ИСТВИА                     |                                     |                  | Строки 😰 Тип | Сравнение       | Размер (  | Роагментировано |
| Новая                         | 01.02.2021emo         | 📰 Обзор 🥻 Структура        | 👒 Поиск 👫 Вставить 🚍 Оч             | истить 😄 Удалить | 19 Aria      | utf8 general ci | 32.0 KH5  |                 |
| + 01 02 2022                  | 01.02.2022            | Обзор 🥻 Структура          | 🔹 Поиск 😹 Вставить 🚍 Оч             | истить 🙆 Удалить | 6 Aria       | utf8 general ci | 32.0 КИБ  |                 |
| + 01.02.2022emo               | 01.02.2022emo         | П Обзор 😹 Структура        | Поиск Зе Вставить (ПОИСК)           | истить 🙆 Удалить | 76 Aria      | utf8 general ci | 32.0 K#5  |                 |
| +-1 01.03.2021emo             | 01.03.2021emo         |                            | а Помек 34 Встарить 🗐 Он            | истить 🔗 Улапить | 4 Ario       | utf8_general_ci | 22 6 845  |                 |
| + 01.03.2022                  |                       |                            | Bouer 3: Berapurt - O               | истить 🔿 Удалить | a Ada        | utio_general_ci | 22.0 10   |                 |
| + + 01.03.2022em0             | 01.03.2022            | Обзор ул Структура         | A Reverse R: Research R: O          | истить Эздалить  | 2 Alld       | ullo_general_ci | 32.0 8.00 |                 |
| + 01.04.2021emo               | 01.03.2022emo m       | Подор у структура          |                                     | истить 🤤 яданить | 69 Alla      | ullo_general_ci | 32.0 6.05 | -               |
| + 01.04.2022                  | 01.04.2021            | Обзор 🥢 Структура          | ок Поиск зе Вставить 👹 Оч           | истить 🤤 Удалить | 1 Aria       | utf8_general_ci | 32.0 КиБ  |                 |
| + 01.04.2022emo               | 🗌 01.04.2021emo 😭     | 🔄 Обзор 🕜 Структура        | Поиск За Вставить # Оч              | истить 🎯 Удалить | 9 Aria       | utf8_general_ci | 32.0 КИБ  | •               |
| + 101.06.2021emo              | 01.04.2022 🧌          | 🛄 Обзор 🔐 Структура        | 👒 Поиск 👫 Вставить 🚍 Оч             | истить 🤤 Удалить | 2 Aria       | utf8_general_ci | 32.0 КиБ  | -               |
| + 01.09.2021                  | 🗌 01.04.2022emo 😭     | 🔲 Обзор 🥻 Структура        | 🤹 Поиск 👫 Вставить 🗮 Оч             | истить 🤤 Удалить | 64 Aria      | utf8_general_ci | 32.0 КИБ  | -               |
| + 01.10.2021                  | 🗌 01.06.2021emo 🖕     | 🔟 Обзор 📝 Структура        | 🎕 Поиск 👫 Вставить 👾 Оч             | истить 🤤 Удалить | 2 Aria       | utf8_general_ci | 32.0 КиБ  | 100             |
| + 01.10.2021emo               | 🗆 01.09.2021 🤹        | 🔲 Обзор 🥻 Структура        | 🔹 Поиск 👫 Вставить 🚍 Оч             | истить 🤤 Удалить | ₃ Aria       | utf8_general_ci | 32.0 КИБ  | -               |
| (+) 112 2021                  | 🗌 01.09.2021emo 🐋     | 🔟 Обзор 📝 Структура        | 🍓 Поиск 👫 Вставить 🚍 Оч             | истить 🤤 Удалить | 17 Aria      | utf8_general_ci | 32.0 КиБ  |                 |
| + 02.02.2021emo               | 01.10.2021            | 🔟 Обзор 🎉 Структура        | 🤹 Поиск 👔 Вставить 🚍 Оч             | истить 🤤 Удалить | 1 Aria       | utf8_general_ci | 32.0 КиБ  | -               |
| + 02.02.2022                  | 🗆 01.10.2021emo 🤺     | 📰 Обзор 📝 Структура        | 🖎 Поиск 👫 Вставить 🚍 Оч             | истить 🤤 Удалить | 6 Aria       | utf8_general_ci | 32.0 КиБ  |                 |
| +-1 02.02.2022emo             | 01.12.2021            | Обзор 🥻 Структура          | 🔹 Поиск 👫 Вставить 🚍 Оч             | истить 😑 Удалить | 1 Aria       | utf8 general ci | 32.0 КИБ  | -               |
| +- 1 02.03.2021emo            | 🗆 01.12.2021emo 🐋     | 🔲 Обзор 🕼 Структура        | 🔹 Поиск 👫 Вставить 🚍 Оч             | истить 😄 Удалить | 7 Aria       | utf8 general ci | 32.0 КиБ  |                 |
| + 02.03.2022                  | 02.02.2021emo         | Обзор 🥻 Структура          | • Поиск За Вставить 🗐 Оч            | истить 🙆 Удалить | 25 Aria      | utf8 general ci | 32.0 Киб  |                 |
| + 02.04.2021                  | 02.02.2022            | П Обзор ⊮ Структура        | Поиск Зе Вставить (Поиск Зе Очание) | истить 😑 Удалить | 6 Aria       | utf8 general ci | 32.0 K#5  |                 |
| + 02.04.2021emo               | 02.02.2022emo         | П Обзор Це Структура       | • Поиск За Вставить 🚍 О             | истить 🔿 Улалить | 69 Aria      | utf8 general ci | 32.0 845  |                 |
| + 02.07.2021                  | 02.02.2021emo         | П Обзор Це Структура       |                                     | истить 🔿 Улалить | 12 Ada       | utf8_gonoral_ci | 22 0 KuE  |                 |
| + + 02.07.2021emo             | 02.03.2021emo         | Обаар Ди Структура         | Bewer 21 Personn CO                 |                  | 12 Anta      | utio_general_ci | 32.0 KHD  |                 |
| + 02.09.2021emo               | 02.03.2022            | Постор оструктура          |                                     | летить уданить   | 3 Ana        | ullo_general_ci | 22.0 1.00 |                 |
| 02.12.2021emo                 | 02.03.2022emo         | П Обзор ум Структура       | споиск зе оставить 200              | инстить 😅 Улан   | 63 Ana       | ullo_general_ci | 52.0 KN6  |                 |
| + 3 03.02.2021emo             | 02.04.2021            | 🔲 Оозор 🥜 Структура        | е поиск зе оставить 200             | истить 🤤 удалить | 3 Ana        | utto_general_ci | 3210 KH6  | -               |
| (* 03.02.2022                 | 02.04.2021emo 🐋       | 🔲 Обзор 🥻 Структура        | 💘 Поиск 👫 Вставить 🚍 Оч             | истить 🤤 Удалить | 11 Aria      | utf8_general_ci | 32.0 KM5  |                 |

По центру откроются таблицы, в которых находятся оценки. Таблицы, в которых хранятся оценки имею формат «01.02.2021ето», где «ето» на конце указывает на то, что эта таблица отражает оценки опросов, а дата – это дата, когда были они проставлены.

# Структура таблицы

| ←7 | ⊸          |                | ~         | id | p1                  | p2 | p3 | p4 | p5 | p6 | p7 |
|----|------------|----------------|-----------|----|---------------------|----|----|----|----|----|----|
|    | 🥜 Изменить | 3- Копировать  | 🥥 Удалить | 0  | 0                   | 0  | 0  | 0  | 0  | 0  | 0  |
|    | 🖉 Изменить | 🛃 Копировать   | 😂 Удалить | 1  | 2021-02-01 08:24:55 | 3  | 1  | 0  | 0  | 0  | 0  |
|    | 🥔 Изменить | 📑 і Копировать | 🔘 Удалить | 2  | 2021-02-01 10:21:15 | 3  | 1  | 0  | 0  | 0  | 0  |
|    | 🖉 Изменить | 📑 і Копировать | 🥥 Удалить | 3  | 2021-02-01 11:28:20 | 3  | 1  | 0  | 0  | 0  | 0  |
|    | 🥔 Изменить | 🛃 і Копировать | 🎯 Удалить | 4  | 2021-02-01 12:19:18 | 3  | 1  | 0  | 0  | 0  | 0  |
|    | 🖉 Изменить | За Копировать  | 🥥 Удалить | 5  | 2021-02-01 12:23:35 | 3  | 1  | 0  | 0  | 0  | 0  |
|    | 🥜 Изменить | 🛃 Копировать   | 😂 Удалить | 6  | 2021-02-01 12:23:47 | 3  | 1  | 0  | 0  | 0  | 0  |
|    | 🖉 Изменить | 3 Копировать   | 🥥 Удалить | 7  | 2021-02-01 12:24:18 | 3  | 1  | 0  | 0  | 0  | 0  |
|    | 🔗 Изменить | 📑 Копировать   | 🥥 Удалить | 8  | 2021-02-01 12:25:42 | 3  | 1  | 0  | 0  | 0  | 0  |
|    | Изменить   | За Копировать  | 🥥 Удалить | 9  | 2021-02-01 12:26:51 | 3  | 1  | 0  | 0  | 0  | 0  |
|    | 🥔 Изменить | 🛃 Копировать   | 🥥 Удалить | 10 | 2021-02-01 12:26:58 | 3  | 1  | 0  | 0  | 0  | 0  |
|    | 🖉 Изменить | 3 Копировать   | 😂 Удалить | 11 | 2021-02-01 12:28:01 | 3  | 1  | 0  | 0  | 0  | 0  |
|    | 🔗 Изменить | 👫 Копировать   | 🥥 Удалить | 12 | 2021-02-01 13:16:11 | 3  | 1  | 0  | 0  | 0  | 0  |
|    | 🔗 Изменить | 🛃 Копировать   | 🥥 Удалить | 13 | 2021-02-01 13:21:49 | 3  | 1  | 0  | 0  | 0  | 0  |
|    | 🖉 Изменить | 🛃 Копировать   | 🥥 Удалить | 14 | 2021-02-01 13:41:42 | 3  | 1  | 0  | 0  | 0  | 0  |
|    | 🖉 Изменить | З Копировать   | 🥥 Удалить | 15 | 2021-02-01 15:50:31 | 3  | 1  | 0  | 0  | 0  | 0  |
|    | 🖉 Изменить | 3- Копировать  | 😂 Удалить | 16 | 2021-02-01 15:50:52 | 3  | 0  | 1  | 0  | 0  | 0  |
|    | 🖉 Изменить | За Копировать  | 🥥 Удалить | 17 | 2021-02-01 15:51:02 | 3  | 0  | 1  | 0  | 0  | 0  |
|    | 🖉 Изменить | 34 Копировать  | 🥥 Удалить | 18 | 2021-02-01 18:15:22 | 3  | 0  | 1  | 0  | 0  | 0  |
|    |            |                |           |    |                     |    |    |    |    |    |    |

Сама таблица состоит из колонок и записей в них.

#### Значения колонок:

| id | Номер записи (уникальный)        |
|----|----------------------------------|
| p1 | Дата и время проставления оценки |
| p2 | ИД устройства (Планшета)         |
| p3 | Оценка 1                         |
| p4 | Оценка 2                         |
| p5 | Оценка 3                         |
| p6 | Оценка 4                         |
| p7 | Оценка 5                         |

Механизм проставления оценки таков, что в зависимости от выбора варианта оценки (а вариантов может быть максимально 5), в том варианте который был выбран, проставляется «1», остальные значения остаются «0».

В примере выше видно, что большинство оценок было в колонке «p1» и последние три оценки было в колонке «p2». Исходя из базовой настройки, это означает что было 15 оценок «Да» и 3 оценки «Heт».

Эти данные можно экспортировать.